## How to create a signature in Outlook 365 for Mac

Step 1) Click New email.

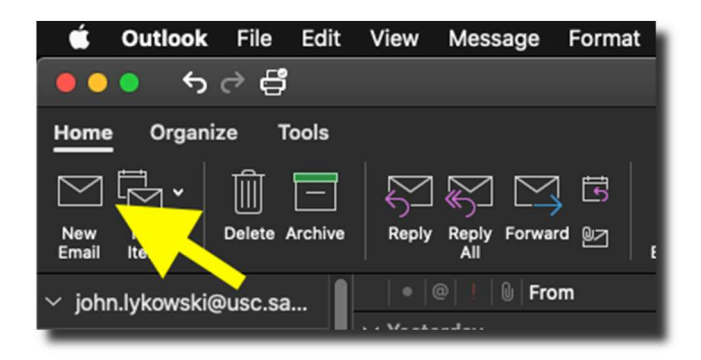

Step 2) Click on the signature icon and select Edit Signatures.

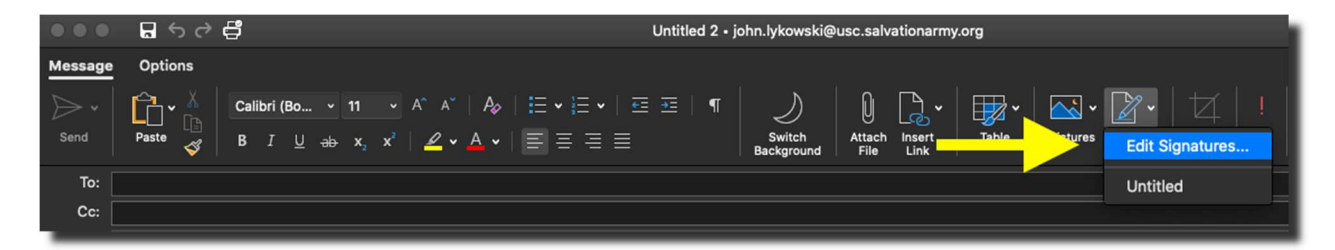

Step 3) Click the plus sign.

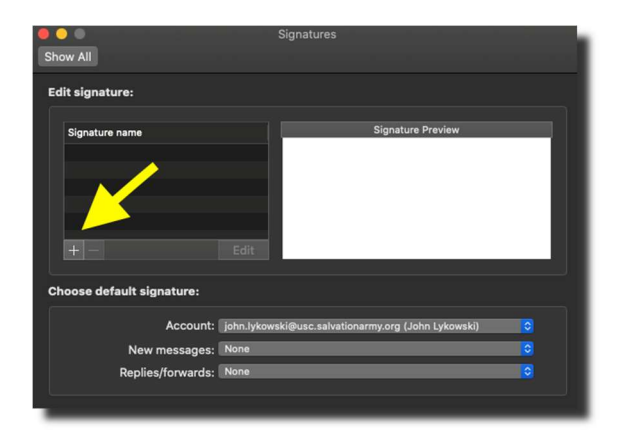

Step 4) Name your signature then click the save button.

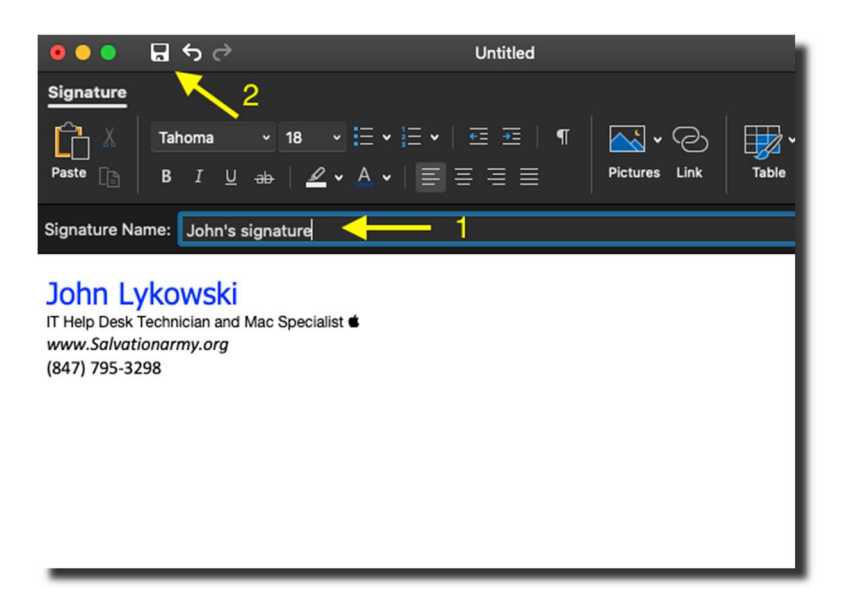

Step 5) Select when your signature will appear, and you're done!

|                           | Signatures                                                                                                    |
|---------------------------|----------------------------------------------------------------------------------------------------|
| Show All                  |                                                                                                    |
| Edit signature:           |                                                                                                    |
| Signature name            | Signature Preview                                                                                                    |
| John's signature          | John Lykowski<br>IT Help Desk Technician and Mac Specialist <b>*</b><br><i>www.Salvationarmy.org</i><br>(847) 795-3298 |
| H - Ed                    | lit                                                                                                    |
| Choose default signature: |                                                                                                    |
| Account: john             | .lykowski@usc.salvationarmy.org (John Lykowski) ᅌ                                                                      |
| New messages: Non         |                                                                                                    |
| Replies/forwards: Johr    | n's signature 🗘                                                                                                    |
|                           |                                                                                                    |